## **School Fees**

Once you have completed the Re-Enrollment form and any other required school forms, your Focus Parent Portal will now display the dashboard.

## Go to <u>focus.graniteschools.org</u> to access online registration.

- **1.** Type your username and password into the available fields,
- 2. Click "Log In" to access your account.

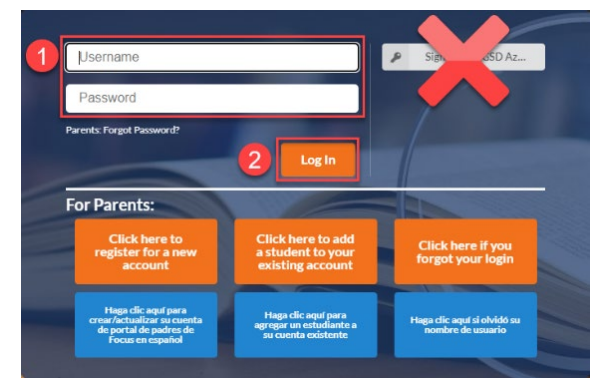

Under the District & School Announcements tile, you will see an alert for outstanding invoices.

| District & School Announcements                       |  |
|-------------------------------------------------------|--|
| News Events                                           |  |
| Alerts                                                |  |
| You have available invoices! Please review them here. |  |

Step 1: Click on the alert "You have available invoices! Please review them here."

Step 2: Click "View Now" button at the top of the screen.

You have available invoices. View Now

**Step 3:** All invoices for this student will display on the screen. To view more information about the invoice, click "More Details" button.

| Please select the following unpaid invoices that you wish to pay at this time:                          |                               |
|----------------------------------------------------------------------------------------------------|-------------------------------|
| □ Invoice #43259                                                                                        |                               |
| 07/11/2023 12:18pm<br>Unpaid Balance: \$69,71<br>Due Date: 07/11/2023<br>Involce #: 43259<br>Custome: D |                               |
| More Declars                                                                                            | Sub-total: \$0.00             |
|                                                                                                    | Total to be collected: \$0.00 |
|                                                                                                    | Cancel Continue               |

Here is an example of an invoice for a basic fee for Cyprus High School. To return to the previous screen, click the close button.

| Details for Invoice #43259   |                       |         |          |            |  |  |  |
|------------------------------|-----------------------|---------|----------|------------|--|--|--|
| Item Number                  | Description           | Price   | Quantity | Related to |  |  |  |
| CYPHS_STBD_BASC              | High School Basic Fee | \$65.00 | 1        | N/A        |  |  |  |
| Outstanding Balance: \$69.71 |                       |         |          |            |  |  |  |
| Close                        |                       |         |          |            |  |  |  |

**Step 4:** Check the box by the invoice you would like to pay. If you have multiple invoices to pay, you can check all the boxes available.

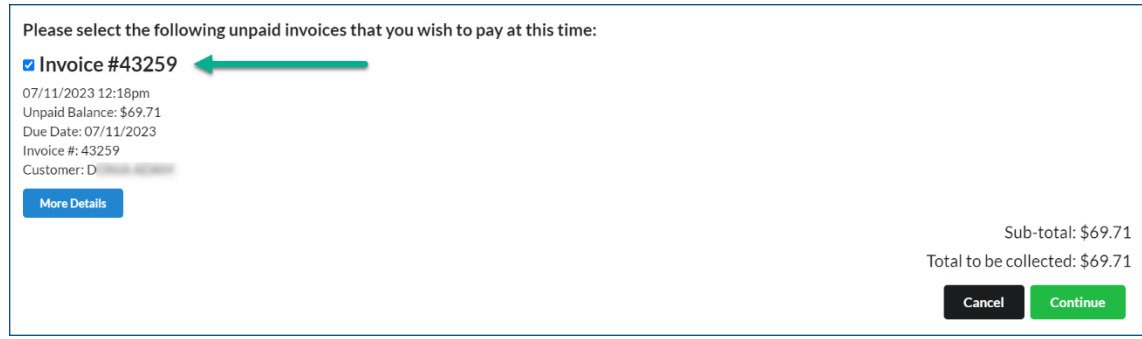

Step 5: Complete the Pay by Credit Card secure payment form.

| Secure Payment Form                                    |                   |                                                      |
|--------------------------------------------------------|-------------------|------------------------------------------------------|
| Pay by Credit Card                                     |                   |                                                      |
|                                                        |                   |                                                      |
|                                                        |                   |                                                      |
|                                                        |                   |                                                      |
|                                                        |                   |                                                      |
|                                                        |                   |                                                      |
| irst Name on Card                                      | Last Name on Card |                                                      |
| ard Number *                                           | Expiration *      | Cvc.                                                 |
| 3                                                      | 4                 | 5                                                    |
| ne accepe visa, Mastercaro, Discover, American express |                   |                                                      |
|                                                        |                   | Sub-total: \$69.71<br>Total to be collected: \$69.73 |
|                                                        |                   |                                                      |
|                                                        |                   | Cancel Complete Payment                              |

- 1. First Name on Card
- 2. Last Name on Card
- 3. Card Number
- 4. Expiration Date
- 5. CVC
- 6. Click "Complete Payment" to finalize your payment

\*Click Cancel if you would like to cancel your transaction

**Step 6:** Once you have completed your payment. You will receive a payment confirmation email.

After you have completed your re-enrollment and all school fees have been paid, the student schedule will be released.

## **Before Completion**

| P<br>TAYLORSVILLE SENIOR HIGH |                        |      |      |               |  |  |
|-------------------------------|------------------------|------|------|---------------|--|--|
| Gra                           | des                    | News | Plan | ner Reports   |  |  |
| Q1                            | Q2                     | Q3   | Q4   | 07/03 - 10/11 |  |  |
|                               | Schedule Not Available |      |      |               |  |  |

## **After Completion**

| G  | P<br>TAYLORSVILLE SENIOR HIGH<br>Grades News Planner Reports |             |    |     |       |       |  |  |  |  |
|----|--------------------------------------------------------------|-------------|----|-----|-------|-------|--|--|--|--|
| Pd | Course                                                       | Teacher     | Ex | Unx | Tardy | Grade |  |  |  |  |
| 01 | AVID 9                                                       | BUTLER, C   | 0  | 0   | 0     | NG    |  |  |  |  |
| 02 | HONORS EARTH SCIENCE                                         | GORDON, N   | 0  | 0   | 0     | NG    |  |  |  |  |
| 03 | SECONDARY MATHEMATICS 1                                      | PETERSON, C | 0  | 0   | 0     | NG    |  |  |  |  |
| 04 | WORLD GEOGRAPHY                                              | WADE, R     | 0  | 0   | 0     | NG    |  |  |  |  |
| 05 | HN ENGLISH 9                                                 | SHAFER, L   | 0  | 0   | 0     | NG    |  |  |  |  |
| 06 | DANCE 1                                                      | CALL, K     | 0  | 0   | 0     | NG    |  |  |  |  |
| 07 | FITNESS FOR LIFE - SWIMMING                                  | GRAZIANO, B | 0  | 0   | 0     | NG    |  |  |  |  |
| 08 | CHINESE 1                                                    | GUO, H      | 0  | 0   | 0     | NG    |  |  |  |  |